| CDI             |                                                 | SB Collect                                                                                                    |                                                                                                    |                                                                                                    |                 |  | Hindi |  |
|-----------------|-------------------------------------------------|----------------------------------------------------------------------------------------------------|----------------------------------------------------------------------------------------------------|----------------------------------------------------------------------------------------------------|-----------------|--|-------|--|
| O SRI           | HOME TRANSACTION HISTORY FACIS CUSTOMER SUPPORT |                                                                                                    |                                                                                                    |                                                                                                    |                 |  |       |  |
|                 |                                                 | Payments for Senices to Corporates,<br>Government and Public Sector Undertailings<br>Payment of fees to educational institutions,<br>hospitals and municipal corporations | STATE BANK COLLECT  Devators to chartate & inigena institutors  All Psymmetrs institute to merchants, industry and commercial services | Local taxes like water tax, house tax, property<br>tax     Pay using Hestanking/Debit/Credit Prepaid<br>Cards, UP1 |                 |  |       |  |
|                 |                                                 |                                                                                                    |                                                                                                    |                                                                                                    |                 |  |       |  |
| Select Category |                                                 | ~                                                                                                    |                                                                                                    |                                                                                                    |                 |  |       |  |
|                 |                                                 |                                                                                                    |                                                                                                    | nimit                                                                                                    |                 |  |       |  |
|                 | Educational Institutions                        | Religious/Charitable Inst                                                                                                    | itutions                                                                                                    | Municipal Corporations                                                                                             | Govt Department |  |       |  |
|                 | Healthcare Institutions                         | PSU-Public Sector Und                                                                                                    | ertaking                                                                                                    | Recutment                                                                                                    | Private Merchan |  |       |  |
|                 | industry                                        | the statutions                                                                                                    |                                                                                                    |                                                                                                    |                 |  |       |  |

Select 'Govt Departments'

| CDI                                    | SB Collect                                |                        |                  |                                |  |  |
|----------------------------------------|-------------------------------------------|------------------------|------------------|--------------------------------|--|--|
| 0 281                                  | HOME TRANSACTION HISTORY FAQ'S CUSTOMER S | UPPORT                 |                  |                                |  |  |
| Payment Progress                       |                                           |                        |                  | 0                              |  |  |
| Select Payee                           | Enter Payment Details                     | Verify Payment Details | Complete Payment | Print Receipt                  |  |  |
|                                        |                                           |                        |                  |                                |  |  |
| Select Payee                           |                                           |                        |                  |                                |  |  |
| Category: Govt Departments             |                                           |                        |                  |                                |  |  |
| Search for Govt Departments            |                                           | ٩                      | Filter by State  | - Select *                     |  |  |
| Name of Govt Departments               |                                           |                        | State            | Jammu and Kashmir<br>Jharkhand |  |  |
| AP STATE WARE HOUSE CORPORATION        |                                           |                        | Andrea Prade     | Kamataka                       |  |  |
| A I.R. Commercial Broadcasting Service | Chennai                                   |                        | Tamil Nadu       | Sikkim                         |  |  |
| ACCOUNTS OFFICER APSRTC KURNOOL        |                                           |                        | Andhra Prade     | Uttarakhand                    |  |  |
| ACCOUNTS OFFICER APSRTC NEC VIZIA      | NAGARAM                                   |                        | Andhra Prade     | sh                             |  |  |
| ADMINISTRATIVE OFFICER central priso   | nasik road                                |                        | Maharashtra      |                                |  |  |
| ADMINISTRATIVE OFFICER YERWADA CI      | NTRAL PRISON PUNE                         |                        | Maharashtra      |                                |  |  |
| ADMINISTRATOR RESIDUAL ASSETS PT       | 25 PATRATU                                |                        | Jharkhand        |                                |  |  |
| Showing 1 to 7 of 636 entries          |                                           | < 🚺 2                  | 3 4 5 91 >       |                                |  |  |

Under Filter by State, select 'Karnataka'

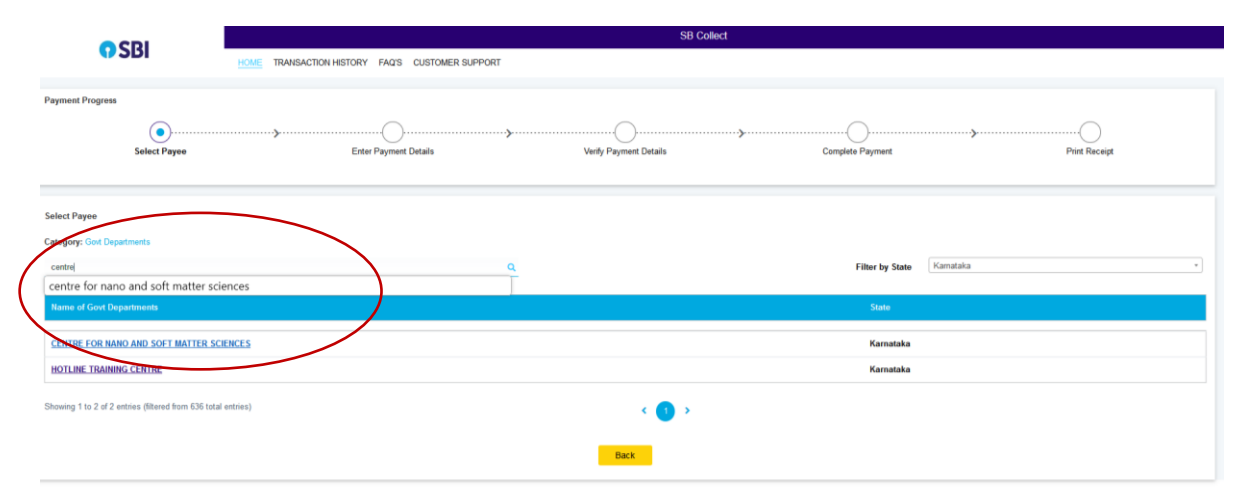

Under Select Payee, select 'centre for nano and soft matter sciences'

| CDI                                                                  | S8 Collect                                                                                                    |                                         |                                            |  |  |
|----------------------------------------------------------------------|----------------------------------------------------------------------------------------------------|-----------------------------------------|--------------------------------------------|--|--|
| <b>1</b> 301                                                         | HOME TRANSACTION HISTORY FAQ'S CUSTOMER SUPPORT                                                                                        |                                         |                                            |  |  |
| Payment Progress<br>Select Payee                                     | Enter Payment Details                                                                                                    | Verily Paymert Details Complete Paymert | Print Receipt                              |  |  |
| CENTRE FOR NANO AN                                                   | D SOFT MATTER SCIENCES   ARKAVATHI SY NO 7 SHIVANAPURA , DJ                                                                            | ASAMAPURA HOBLI, BANGALORE 562162       |                                            |  |  |
| Enter Payment Datable<br>Payment Category':<br>© State Bank of India | -Select any Category<br>CetIS Fies<br>Mac, Fie<br>Project Related Payments<br>Shill Development Program<br>OFF O-horpes<br>TOSCR -Cont | Bex                                     | Privacy Statement Disclosures Terms of Use |  |  |

Under Payment Category, select 'DSSR -Conf'

| CDI                                      | S8 Collect                                                                            |  |  |  |  |  |
|------------------------------------------|---------------------------------------------------------------------------------------|--|--|--|--|--|
| <b>9</b> 201                             | HOME TRANSACTION HISTORY FAQ'S CUSTOMER SUPPORT                                       |  |  |  |  |  |
| ayment Progress                          |                                                                                       |  |  |  |  |  |
| <b>O</b>                                 |                                                                                       |  |  |  |  |  |
| Select Payee                             | Enter Payment Details Verly Payment Details Conparts Physician Constants Prist Rocept |  |  |  |  |  |
|                                          |                                                                                       |  |  |  |  |  |
| CENTRE FOR NANO AND SC                   | OFT MATTER SCIENCES   ARKAVATHI SY NO 7 SHVANAPURA , DASAMAPURA HOBU, BANGALORE-562H2 |  |  |  |  |  |
| Entry Domental Data No.                  |                                                                                       |  |  |  |  |  |
| Enter Payment Details                    |                                                                                       |  |  |  |  |  |
| Payment Category':                       | DSSR-Covit +                                                                          |  |  |  |  |  |
| Name *                                   |                                                                                       |  |  |  |  |  |
| Designation *                            |                                                                                       |  |  |  |  |  |
| Phone Number *                           |                                                                                       |  |  |  |  |  |
| Email *                                  |                                                                                       |  |  |  |  |  |
| Organization Name *                      |                                                                                       |  |  |  |  |  |
| GST No (II any)                          |                                                                                       |  |  |  |  |  |
| Select Payment Category (Spons/Reg)      |                                                                                       |  |  |  |  |  |
| Enter Amount in No. only i.e. 1000-50000 |                                                                                       |  |  |  |  |  |

Fill the required details. Under Select Payment Category, Write 'Sponsorship' or 'Registration fee'